注意事项:

1、签约平安银行的银行卡,务必保证银行账户户名与青交所开户名称一致!

2、入金汇款时,务必保证汇款银行账户为签约银行账户!

3、出金时间为交易开市时间,其他时间无法出金!

签约

一、登陆客户端,点击左上角"平安转账",进入转账页面

| ł  | 见货挂牌。 | 泛易          | <del>7</del> 3 | 安转则 | ¥ |   |   |     |     |   |
|----|-------|-------------|----------------|-----|---|---|---|-----|-----|---|
| 活計 | 1. 4  | <b>**</b> * |                | E   | 周 | 月 | 季 | X   | 1   | 3 |
| 劉明 |       | 商品          | 代码             | 3↑  |   |   | R | 商品名 | 名称  |   |
|    | 1     | (           | CN0            | 7   |   |   |   | 尿素  | 07  |   |
|    | 2     |             | CN0            | 8   |   |   |   | 尿素  | 808 |   |

二、首先完善个人资料;若之前注册账户时所需资料已提供给市场, 此处"个人资料"不需完善

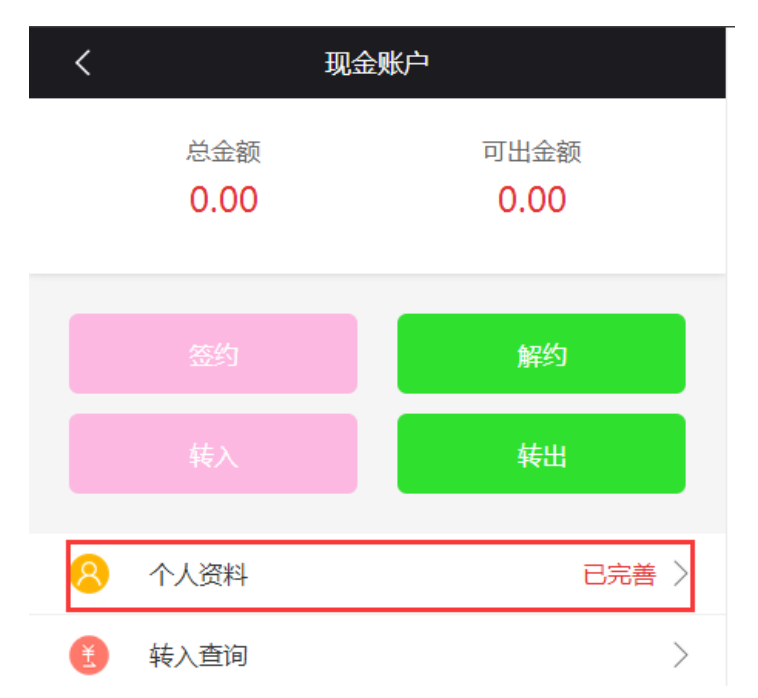

三、点击"签约"按钮,进入签约页面

| く    現金     | 现金账户         |  |  |  |  |  |
|-------------|--------------|--|--|--|--|--|
| 总金额<br>0.00 | 可出金额<br>0.00 |  |  |  |  |  |
| 签约          | 解约           |  |  |  |  |  |
| 转入          | 转出           |  |  |  |  |  |
| 8 个人资料      | 已完善 〉        |  |  |  |  |  |

四、签约界面,按提示要求输入银行卡的开户银行、开户支行、银行 卡号、开户地区、个人信息等,信息填写完毕,点击"下一步",将 手机收到的验证码输入,点击下一步即可完成签约。

1、平安银企直连系统支持下拉框中所列的一切银行,可根据客户情况自由选择银行卡,签约过程不需要网银U盾、K宝、口令卡等设备;
2、预留手机号需同注册交易账号时预留的手机号一致,若要修改,需提前修改开户资料中的预留手机号。

3、银行卡的户名必须与交易系统客户名称一致!!

| <      | 开通支付                    |     |
|--------|-------------------------|-----|
| 即将开通   | :银企签约                   |     |
| 开户行信息  | B.                      |     |
| 开户银行   | 工商银行                    | •   |
| 开户支行   | 中国工商银行股份有限公司济南开发区支行     |     |
| 开户行地区  | 3 山东省 济南市 历下区           |     |
| 为保障资金。 | 2全及提现的及时到帐,请谨慎地填写开户行信息。 |     |
| 银行账户   |                         |     |
| 账户类型   | ● 个人账户 ◎ 对公账户           |     |
| 银行卡卡   | B XXXXXXXXXXX           |     |
| 个人信息   |                         |     |
| 持卡人姓名  | s sK≡                   |     |
| 身份证号码  | 5 XXXXXXXXXX            |     |
| 预留手机等  |                         |     |
|        |                         |     |
|        |                         |     |
|        | 下一步                     |     |
| <      | 签约                      |     |
|        |                         |     |
| 银企签约   |                         | 已开通 |
|        |                         |     |

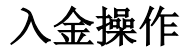

一、在"转入"页面,点击"确定"按钮,得到账户信息

| < 现金                     | 账户                        |
|--------------------------|---------------------------|
| 总金额                      | 可出金额                      |
| 1.01                     | 0.01                      |
|                          |                           |
| [                        | 转出                        |
| 8 个人资料                   | 已完善 >                     |
| 😢 转入查询                   | >                         |
| 账户当前可用资金:1.01<br>请选择支付方式 |                           |
| 银企签约                     | $\odot$                   |
|                          |                           |
| τύ                       | hzāz                      |
|                          |                           |
| く銀企                      | 签约                        |
| 请使用已签约绑定的入金。您可以通过手机网银或   | 金银行卡转账至以下账户<br>银行柜面办理此项业务 |
| 收款银行:平安银行 复制             |                           |
| 收款户名:青岛青商交供应链            | 有限公司复制                    |
| 收款账号:15000099016633      | (111)                     |

二、登陆签约银行卡所在银行的网上银行或手机银行,通过"转账汇 款"的方式,将想转入的金额转账进入"青岛青商交供应链有限公司" 平安银行账户,汇款成功后,即可在交易账户的"资金查询"中查询 到该笔资金。

| 货查询 成法 | 交查询  | 未成交查询 | 下单查询 | 订货汇总 | 成交汇总 | 盈亏查询  | 资金查询        | 系统回报 |    |
|--------|------|-------|------|------|------|-------|-------------|------|----|
| 交易账号:  |      | 名称:   |      |      | ß    | 风险率:  | 999999999.0 | 0 %  | 明细 |
| 期初资金   | 0.01 |       | 期末资金 | 0.01 |      | 总权    | 益 0.01      |      |    |
| 银行入金   | 0.00 |       | 冻结资金 | 0.00 |      | 账面保底金 | 额 0.00      |      |    |
| 银行出金   | 0.00 |       | 参考货差 | 0.00 |      | 应追加资  | 金 0.00      |      |    |
| 详细 收入  | 0.00 |       | 总可用  | 1.01 |      | 其它资   | 金 1.00      |      |    |
| 详细 支出  | 0.00 |       | 总可出  | 0.01 |      |       |             |      |    |

## 出金操作

一、点击"转出"按钮,填写出金金额,点击"提交"

| く 现                | 金账户          |
|--------------------|--------------|
| 总金额<br><b>1.01</b> | 可出金额<br>0.01 |
|                    | 转出           |
| 😣 个人资料             | 已完善 >        |
| <                  | 转出           |
| 账户当前可转出资金:¥0.00元   |              |
| 转出金额 请输入转出金额       | 元            |
| 转出账户 工商银行<br>持卡人   | 尾号 7783 >    |
|                    |              |
|                    | 提交           |

二、按要求输入手机收到的"验证码",按屏幕最下方"提交",即 可出金成功

| Resulta H | / RODGALOUS      | 107ANT() 🔍 |   | _ | 0.01.01.0.4.4   | • × |
|-----------|------------------|------------|---|---|-----------------|-----|
|           | K (              | 6出         |   |   | (*) <u>1993</u> |     |
|           | 集合由和可能出现会:¥0.00元 |            |   |   |                 |     |
|           | 税注金額 OFL         |            | × |   |                 |     |
|           | 林出版户 工筹团行<br>特年人 | 尾母 7783    |   |   |                 |     |
|           |                  |            |   |   |                 |     |
|           |                  |            |   |   |                 |     |
|           |                  | R.S.       |   |   |                 |     |
|           |                  |            |   |   |                 |     |
|           |                  |            |   |   |                 |     |
|           |                  |            |   |   |                 |     |
|           |                  |            |   |   |                 |     |
|           |                  |            |   |   |                 |     |
|           |                  |            |   |   |                 |     |
|           |                  |            |   |   |                 |     |
|           |                  | /          |   |   | 0.935.03        |     |
|           |                  | 82         |   |   |                 |     |
|           |                  |            |   |   |                 |     |
|           |                  |            |   |   |                 |     |
|           |                  |            |   |   |                 |     |
|           |                  | 提示         |   |   |                 |     |
|           | _                | MENT       |   |   |                 |     |
|           | 提交成功             |            |   |   |                 |     |
|           |                  | 30.00      |   |   |                 |     |
|           | _                | WERE       |   |   |                 |     |
|           |                  |            |   |   |                 |     |

## 解约流程

一、 点击"解约"按钮

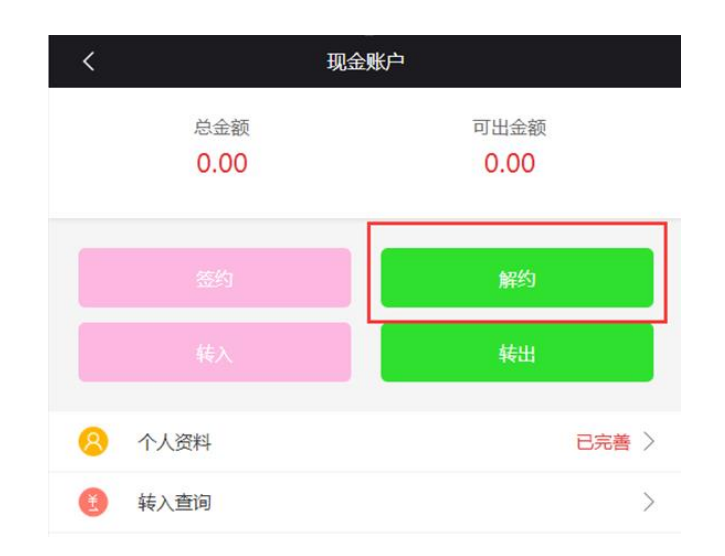

二、点击"解约",按提示输入手机验证码即可解约成功

| <        | 我的银      | 行卡            |        |
|----------|----------|---------------|--------|
| 工商银行     |          |               | 尾号 77  |
|          |          |               |        |
| <        | 解约       | ሳ             |        |
| 银行卡      |          |               |        |
| 工商银行     |          |               | 77     |
| 验证手机     |          |               |        |
| 请输入短信验证码 |          |               | 获取验证码  |
|          |          |               |        |
|          | 解約       | 5             |        |
| <        | 解約       | 5             |        |
| 银行卡      |          |               |        |
| 工商银行     |          |               | 77     |
| 验证手机     |          |               |        |
| 437974   |          |               | 43秒后重试 |
|          |          |               |        |
|          | 解釋<br>提示 | <u>भ</u><br>ह |        |
|          | 确定解约该银行  | 卡吗?           |        |
|          | 取消       | 确定            |        |